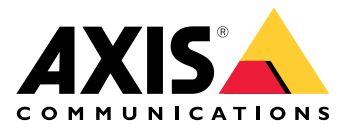

# AXIS TA1101-B Wiegand to OSDP Converter

ユーザーマニュアル

# 目次

| ソリューションの概要           | 3 |
|----------------------|---|
|                      | 4 |
| 製品概要                 | 4 |
| LEDインジケーター           | 4 |
| ボタン                  | 5 |
| コントロールボタン            | 5 |
| コネクター                | 5 |
| OSDPコネクター            | 5 |
| Wiegandコネクター         | 5 |
| 監視入力                 | б |
| DIPスイッチコネクター         | б |
| トラブルシューティング          | 8 |
| 工場出荷時の設定にリセットする      | 8 |
|                      | 8 |
| 設定モード                | 8 |
| デバイスソフトウェアをアップグレードする | 8 |
| 技術的な問題、ヒント、解決策       | 8 |
| サポートに問い合わせる          | 9 |

# ソリューションの概要

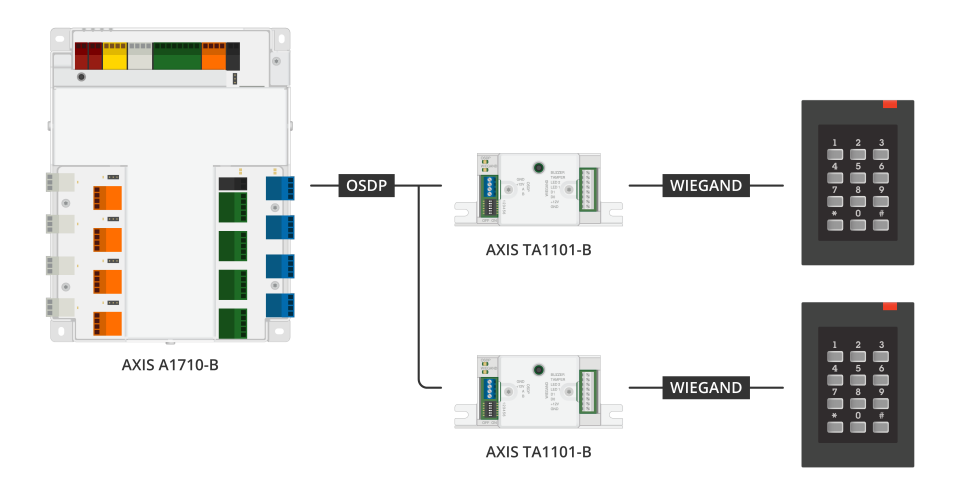

Wiegand OSDPコンバーターは、WiegandデータをOSDPに変換するためにWiegandリーダーとド アコントローラーの間で使用されます。各Wiegandリーダーを1つのコンバーターに接続する必要 があります。

# 仕様

# 製品概要

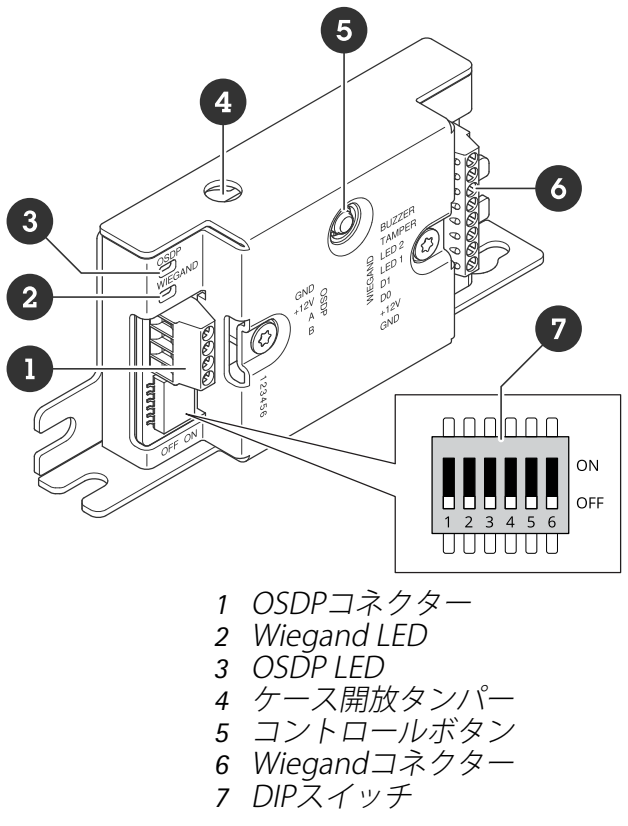

## LEDインジケーター

| OSDP LED                          | 説明                                 |
|-----------------------------------|------------------------------------|
| 1秒ごとに緑<br>点滅                      | 待機中。OSDP通信なし                       |
| 各OSDP応答<br>送信で50ミリ<br>秒ごとに緑点<br>滅 | OSDP通信正常                           |
| 赤                                 | ケースタンパーまたはWiegandリーダータンパー有効        |
| 緑                                 | コントロールボタンを15秒未満押して待機               |
| 250ミリ秒ご<br>とに赤/緑点<br>滅            | デバイスソフトウェア書き込み中                    |
| 100ミリ秒ご<br>とに緑点滅                  | コントロールボタンを15秒以上(*)押して工場出荷時の設定にリセット |
| 100ミリ秒ご<br>とに赤点滅                  | コントロールボタンを60秒以上(*)押してデバイスソフトウェアを消去 |

| Wiegand<br>LED | 説明           |
|----------------|--------------|
| 緑              | Wiegandデータ受信 |

| (50ミリ秒間<br>オン)   |                  |
|------------------|------------------|
| 緑                | 設定モード(*)の開始または終了 |
| (1秒間オン)          |                  |
| 250ミリ秒ご<br>とに緑点滅 | 設定モード(*)         |
| 赤                | Wiegand出力過電圧エラー  |

(\*)を参照。

## ボタン

コントロールボタン

- コントロールボタンは、以下の用途で使用します。 ・ デバイスの工場出荷時の設定へのリセット。を参照してください。
  - 設定モード。を参照してください。

## コネクター

OSDPコネクター

OSDPリーダーに接続するための4ピンターミナルブロック1つ。

|             | 1 2 | 3 4        |                  |
|-------------|-----|------------|------------------|
| 機能          | ピン  | 注          | 仕様               |
| DCアース (GND) | 1   |            | 0 V DC           |
| DC入力(+12 V) | 2   | ユニットに電源を供給 | 12 V DC、最大440 mA |
| А           | 3   | ハーフデュプレックス | RS485            |
| В           | 4   | ハーフデュプレックス | RS485            |

HHH

詳しくは、電気配線図面を参照してください。

Wiegandコネクター

Wiegandリーダーに接続するための8ピンターミナルブロック1つ。

| 機能           | ピン | 注                                    | 仕様               |
|--------------|----|--------------------------------------|------------------|
| DCアース (GND)  | 1  |                                      | 0 V DC           |
| DC出力 (+12 V) | 2  | リーダーに電源を供給<br>(OSDP DC入力からパ<br>ススルー) | 12 V DC、最大440 mA |

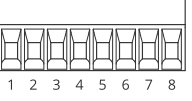

| D0    | 3 | Wiegandデータ                                                                                                    | 0~最大30 V DC                            |
|-------|---|----------------------------------------------------------------------------------------------------|----------------------------------------|
| D1    | 4 | Wiegandデータ                                                                                                    | 0~最大30 V DC                            |
| LED 1 | 5 | デジタル出力                                                                                                    | 0~30 V DC (最大)、<br>オープンドレイン、<br>100 mA |
| LED 2 | 6 | デジタル出力                                                                                                    | 0~30 V DC (最大)、<br>オープンドレイン、<br>100 mA |
| いたずら  | 7 | デジタル入力/状態監<br>視入力 - 有効にするに<br>はピン1に接続し、無<br>効にする場合はフロー<br>ト状態 (未接続)のま<br>まにします。状態監視<br>を使用するには、終端<br>抵抗器を設置します。<br>抵抗器を接続する方法<br>については、接続図<br>参照してください。<br>参照してください。 | 0~最大30 V DC                            |
| ブザー   | 8 | デジタル出力                                                                                                    | 0~30 V DC (最大)、<br>オープンドレイン、<br>100 mA |

詳しくは、電気配線図面を参照してください。

注

Wiegandデータは暗号化されていません。セキュリティリスクを低減するため、OSDPセキュア チャンネルを使用する場合は、WiegandリーダーをAXIS TA1101-Bのできるだけ近くに設置して ください。

## 監視入力

状態監視入力を使用するには、下図に従って終端抵抗器を設置します。

#### 最初の直列接続

抵抗値は1 kΩでなければなりません。

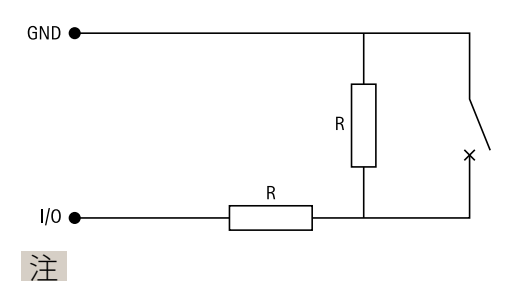

ー シールド付きツイストケーブルを使用することをお勧めします。シールドを0 V DCに接続しま す。

## DIPスイッチコネクター

6ピンターミナルブロック。DIPスイッチのデフォルトの位置はOFFです。

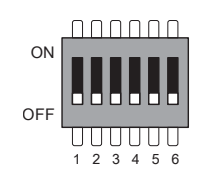

| 1  | 2  | 3  | 4  | 5  | 6  | 説明                                    |
|----|----|----|----|----|----|---------------------------------------|
| オフ | オフ |    |    |    |    | アドレス0 (OSDP<br>COMSETに対応)             |
| オン | オフ |    |    |    |    | アドレス1                                 |
| オフ | オン |    |    |    |    | アドレス2                                 |
| オン | オン |    |    |    |    | アドレス3                                 |
|    |    | オフ |    |    |    | 120Ω RS485終端は<br>無効                   |
|    |    | オン |    |    |    | 120Ω RS485終端は<br>有効                   |
|    |    |    | オフ |    |    | シングルWiegand<br>LEDモード(LED1)           |
|    |    |    | オン |    |    | デュアルWiegand<br>LEDモード(LED1 +<br>LED2) |
|    |    |    |    | オフ |    | ケースタンパー無効                             |
|    |    |    |    | オン |    | ケースタンパー有効                             |
|    |    |    |    |    | オフ | OSDPセキュアチャ<br>ンネルモード無効                |
|    |    |    |    |    | オン | OSDPセキュアチャ<br>ンネルモード有効                |

# トラブルシューティング

#### 工場出荷時の設定にリセットする

- 1. 本製品の電源を切ります。
- 2. コントロールボタンを押した状態で電源を再接続します。を参照してください。
- 3. コントロールボタンを15秒間押し続けます。を参照してください。
- 4. コントロールボタンを放します。プロセスが完了すると、ステータスLEDが緑色に変わりま す。これで本製品は工場出荷時の設定にリセットされました。

#### 設定モード

設定モードにするには、Wiegand LEDが1秒間緑色で点灯するまで、コントロールボタンを10秒以 上押します。を参照してください。監視入力の設定方法は、を参照してください。

設定モードのとき:

- ・ コントロールボタンを1回クリックして、設定モードを終了します。
- コントロールボタンを2回クリックして、IO5をデジタルとして設定します。
- コントロールボタンを3回クリックして、IO5を監視タンパー用のアナログとして設定します。
- ・ コントロールボタンを4回クリックして、監視オープンコレクター回路を設定します。
- コントロールボタンを5回クリックして、監視スイッチ回路を設定します。

### デバイスソフトウェアをアップグレードする

#### 重要

- 事前設定済みの設定とカスタム設定は、デバイスソフトウェアのアップグレード時に保存 されます(その機能が新しいバージョンで利用できる場合)。ただし、この動作をAxis Communications ABが保証しているわけではありません。
- アップグレードプロセス中は、デバイスを電源に接続したままにしてください。
- アクセスコントロール管理システムでOSDPリーダーが設定されていることを確認してください。

#### 注

最新のバージョンでデバイスをアップグレードすると、製品に最新機能が追加されます。新し いバージョンにアップグレードする前に、新しいリリースごとに提供されるアップグレード手 順とリリースノートを必ずお読みください。デバイスの最新のソフトウェアとリリースノート については、axis.com/support/device-softwareにアクセスしてください。

- 1. デバイスソフトウェアのファイルをコンピューターにダウンロードします。このファイル は axis.com/support/device-software から無料で入手できます。
- 2. ドアコントローラーのWebインターフェースに管理者としてログインします。
- 3. [Peripherals (周辺機器)] > [Upgrade (アップグレード)] > [Upgrade converters (コン バーターのアップグレード)] の順に移動します。
- 4. [Upgrade converters (コンバーターのアップグレード)] をクリックします。

アップグレードが完了すると、製品は自動的に再起動します。

#### 技術的な問題、ヒント、解決策

このページで解決策が見つからない場合は、axis.com/supportのトラブルシューティングセクションに記載されている方法を試してみてください。

| デバイスソフトウェス       | アのアップグレードに関する問題                                                                                 |
|------------------|-------------------------------------------------------------------------------------------------|
| アップグレードに失<br>敗する | アップグレードに失敗した場合は、デバイスソフトウェアのアップグ<br>レードをやり直してください。                                               |
| デバイスソフトウェ<br>アなし | 電源投入時にコントロールボタンを60秒以上押すと、デバイスソフト<br>ウェアを削除することがあります。この問題を解決するには、デバイス<br>ソフトウェアのアップグレードを試してください。 |

# サポートに問い合わせる

さらにサポートが必要な場合は、axis.com/supportにアクセスしてください。

T10221892\_ja

2025-04 (M1.13)

 $\ensuremath{\mathbb{C}}$  2025 Axis Communications AB